## Adding Equipment / Room Calendars

1. Start Outlook

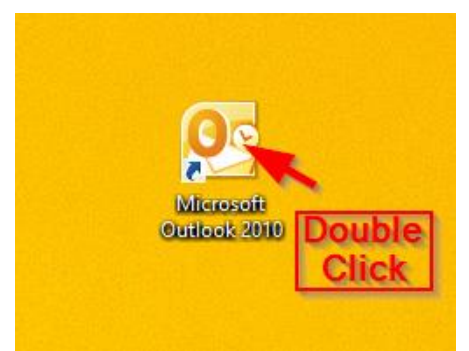

2. Click on Calendar

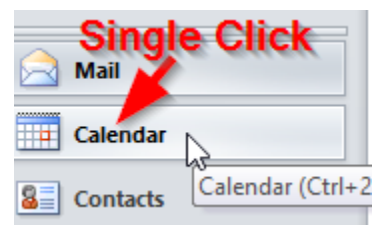

3. Right click on **My Calendars**, hover over **Add Calendar**, and left click on **From Address Book**...

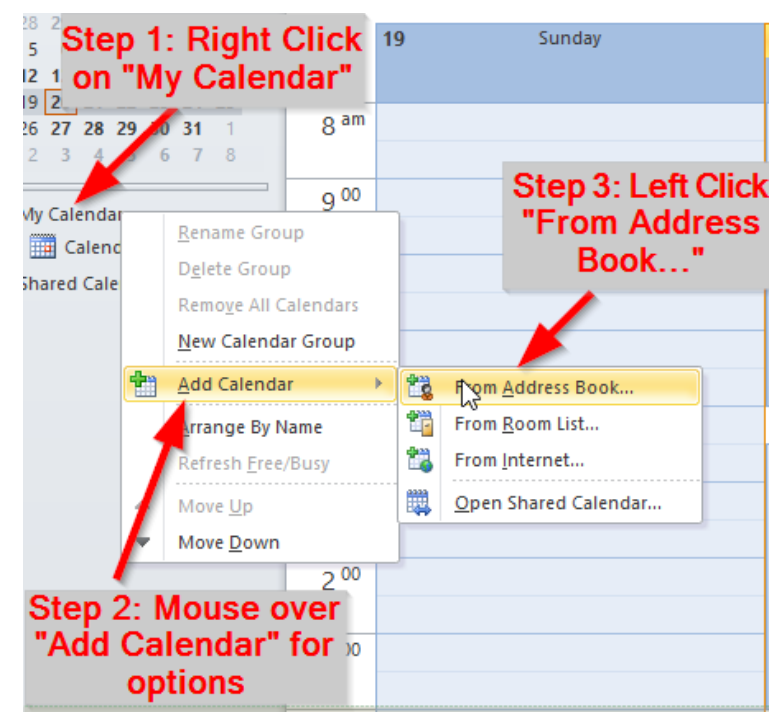

4. Search for CES by typing "CES" into the search field, double click on any calendar you want to add, and press OK.

| Search: ON Type in: (                                                                                                    | Select Nam | ne: Global Address List × dress Book                                    |
|----------------------------------------------------------------------------------------------------|------------|-------------------------------------------------------------------------|
| ces                                                                                                    | Go Glo     | bal Address List - lombardij@amesburyma. V Advanced Find                |
| Name                                                                                                    | Title      | Business Phone Location                                                 |
| Ist Grade         CES 1st Grade         CES 2nd Grade         CES 3rd Grade         ES CES 4th Grade                             |            | ^                                                                       |
| CES Admin<br>CES Chromebook Cart<br>CES Clubhouse<br>CES Intervention Team<br>CES iPads<br>CES Kindergarten<br>CES Literacy Team | $\geq$     | Double click on<br>each calendar<br>that you want to<br>be able to view |
| CES MobileCart                                                                                                    |            |                                                                         |
| CES Specialists                                                                                                    |            | Press OK<br>when finished                                               |
| Calendar -> CES Chromebook Cart; CES Clubhouse; CES MobileCart                                                                   |            |                                                                         |
|                                                                                                    |            | OK Cancel                                                               |

5. You should now have all calendars added under "My Calendars", and can see the availability for the equipment or rooms added.

To see a copy of the initial e-mail sent out with this PDF, please click here.